Transmisión Aplicaciones de televisión

Instrucciones para acceder

## Tabla de contenido

| 03 | Roku    |  |
|----|---------|--|
| 04 | FireTV  |  |
| 05 | AppleTV |  |

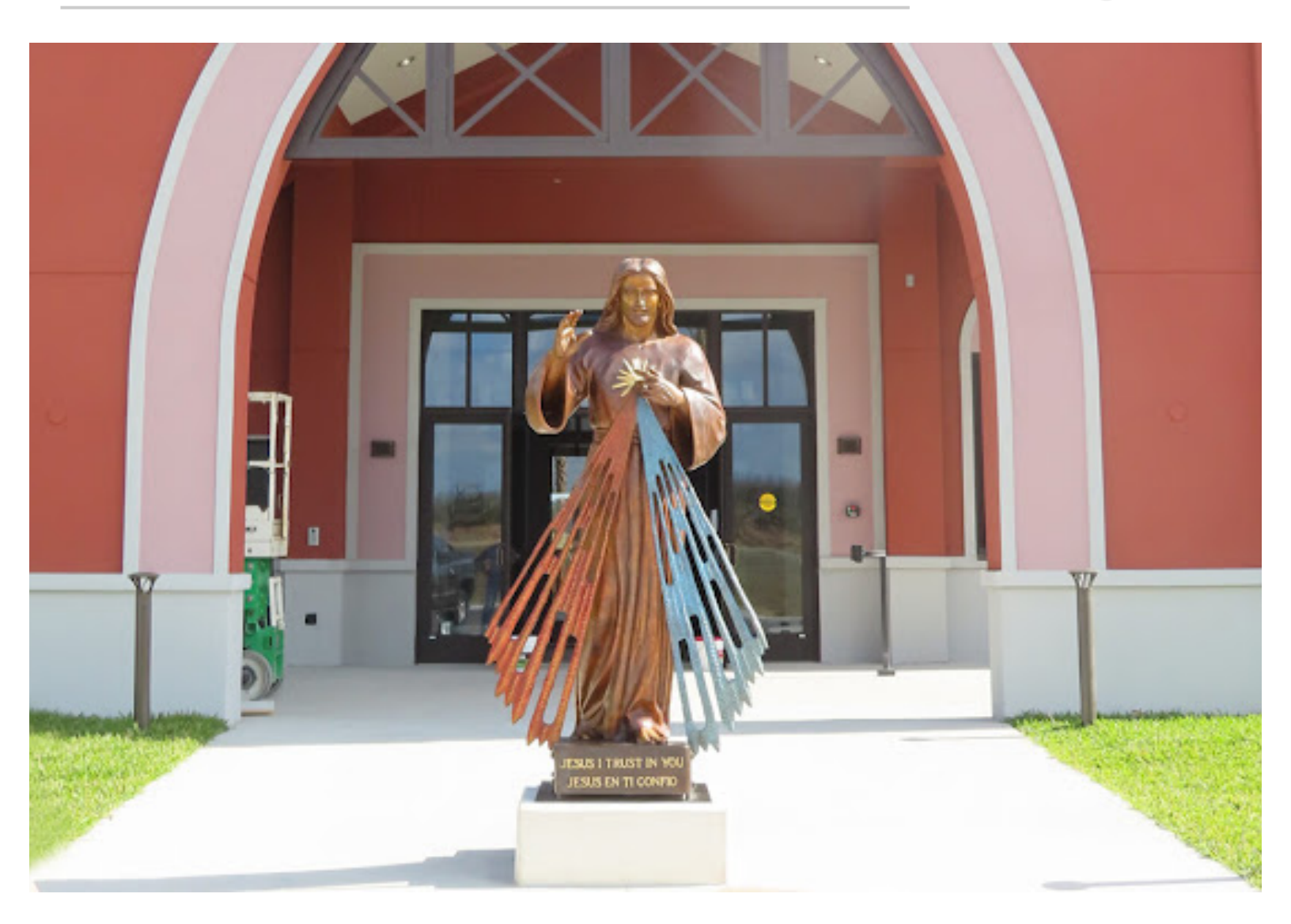

### Instrucciones de Roku

La Santa Misa de la Parroquia de Santa Faustina se puede transmitir en vivo usando la plataforma Roku.

Que necesitarás:

- Un televisor compatible con Roku o un dispositivo Roku
- Internet estable por cable o inalámbrico conectado a su televisor

Siga los pasos a continuación:

1. Presione el botón <u>Home</u> en su Control remoto Roku.

2. Desplácese para seleccionar <u>Streaming</u> <u>Channels</u> para abrir la tienda de canales.

3. Desplácese hacia abajo para seleccionar Buscar Canales e ingrese la palabra clave <u>BoxCast</u>.

4. Seleccione el canal BoxCast de el cuadro de búsqueda y, presione el botón <u>OK</u> en su control remoto para abrir los detalles.

5. Seleccione <u>Add Channel</u> para instalar el canal en su dispositivo Roku.

6. Una vez que el canal ha sido instalado, abra el canal BoxCast.

7. Busque "Saint Faustina", luego desplácese hacia abajo para seleccionar el Canal de Saint Faustina,Clermont.

8. Agregar a favoritos, esto mantendrá el canal de fácil acceso.

### Viendo misa en vivo:

Abra el canal BoxCast Roku durante nuestra misa programada regularmente tiempo y luego seleccione el vivo transmisión.

### Ver grabaciones pasadas:

Abra el canal BoxCast Roku en cualquier tiempo y desplácese hacia abajo para seleccionar un Grabación de Misa anterior. Un año de Misas pasadas están disponibles en BoxCast.

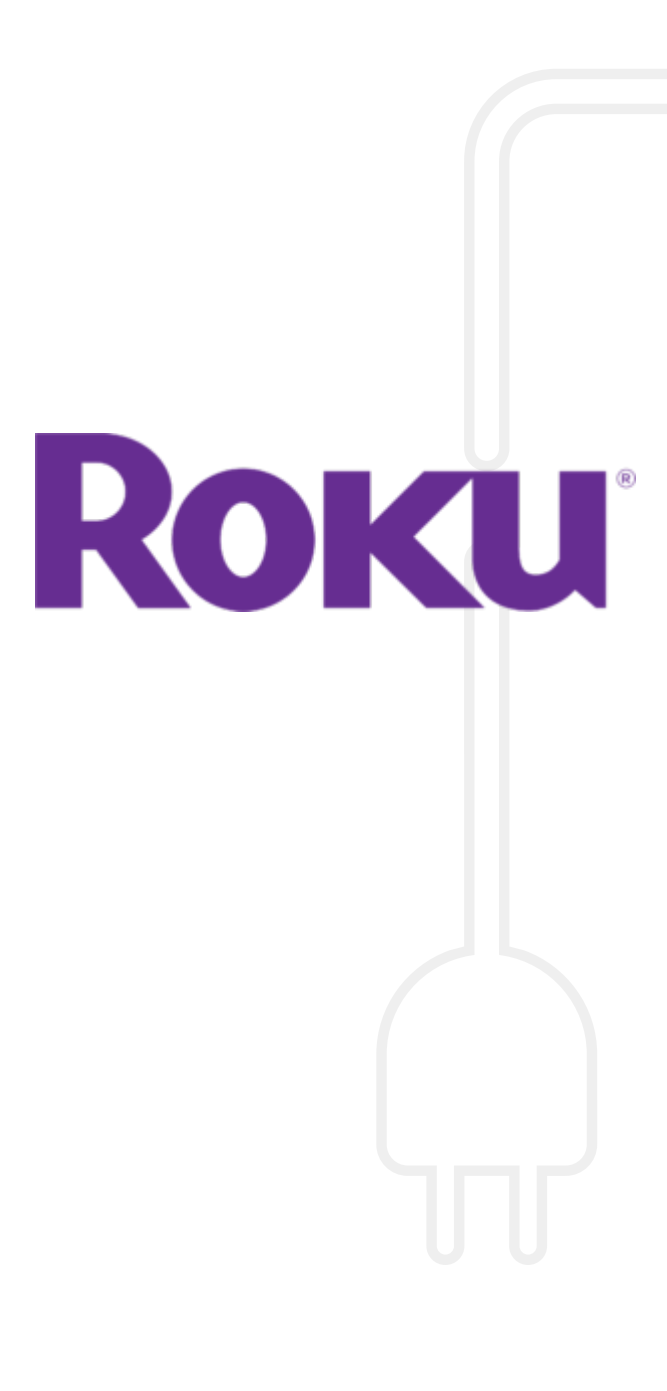

### Instrucciones de FireTV

La Santa Misa de la Parroquia de Santa Faustina se puede transmitir en vivo usando la plataforma Fire TV.

Que necesitarás:

• Un FireTV o un FireTV Stick

• Internet estable por cable o inalámbrico conectado a su televisor Siga los pasos a continuación:

1. Navegue a la pantalla de inicio de su Fire TV Stick, o cualquier otro Dispositivo de FireTV.

2. Presione hacia la izquierda en el teclado direccional para entrar en la sección de búsqueda.

3. Use el teclado direccional para escribir "BoxCast" y luego selecciónelo de la lista.

4. Resalte la aplicación Boxcast y presione el botón en el centro de el teclado direccional para seleccionarlo.

5. Seleccione OBTENER, luego presione el botón en el centro de la direccional teclado para descargar la aplicación.

6. Espere a que la aplicación se descargue y luego inícielo, o regrese a la sección de aplicaciones más adelante para usarlo cuando quieras.

7. Busque "Santa Faustina" para encontrar el canal.

8. Agregar a favoritos, esto mantendrá el canal de fácil acceso.

<u>Viendo misa en vivo</u> Abra el canal BoxCast FireTV durante nuestra misa programada regularmente tiempo y luego seleccione el vivo transmisión.

<u>Ver grabaciones pasadas</u> Abra el canal BoxCast FireTV en en cualquier momento y desplácese hacia abajo para seleccionar un Grabación de Misa anterior. un año de Misas pasadas están disponibles en BoxCast.

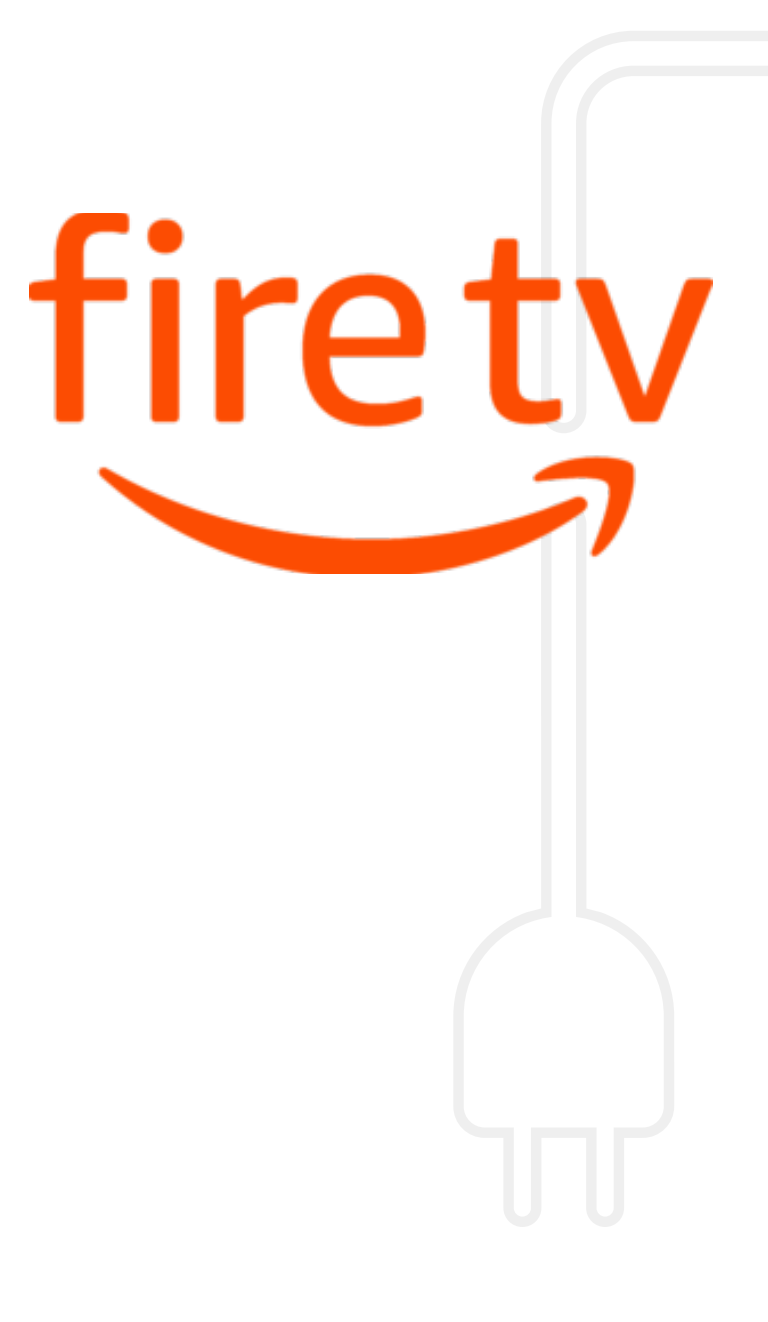

# Instrucciones de AppleTV

La Santa Misa de la Parroquia de Santa Faustina se puede transmitir en vivo usando la plataforma AppleTV. Oue necesitarás:

• Un televisor compatible o un dispositivo Apple TV de cuarta generación o posterior

• Internet estable por cable o inalámbrico conectado a su televisor

#### Siga los pasos a continuación:

- Descarga gratis BoxCast AppleTV
- aplicación
- Busque "Saint Faustina" dentro de la
- Aplicación BoxCast.
- Agregar a favoritos, esto mantendrá el
- Canal de St. Faustina de fácil acceso.

#### Viendo misa en vivo

Abra el canal BoxCast AppleTV durante nuestra misa programada regularmente tiempo y luego seleccione el vivo transmisión.

<u>Ver grabaciones pasadas</u> Abra el canal BoxCast AppleTV en en cualquier momento y desplácese hacia abajo para seleccionar un Grabación de Misa anterior. Un año de Misas pasadas están disponibles en BoxCast.

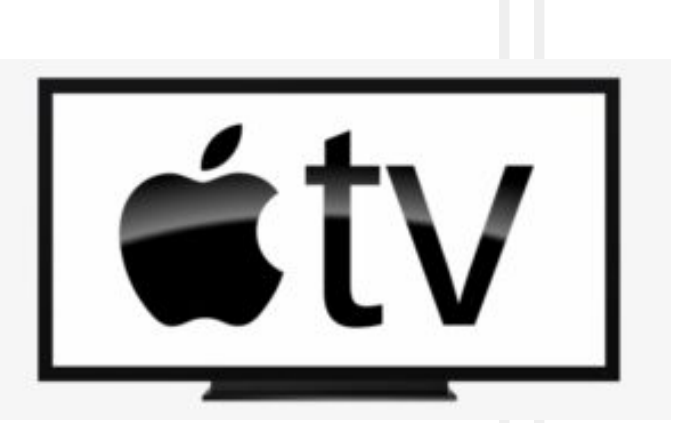